# **xPONENT® Uninstall Instructions**

**NOTE:** Prior to uninstalling or upgrading xPONENT<sup>®</sup>, please ensure that all system requirements are met for the version of software that will be reinstalled/upgraded. System requirements can be found in associated software installation instructions and/or release notes. Luminex<sup>®</sup> does not support software installed on PCs that do not meet minimal system requirements.

**NOTE:** Contact Luminex Technical Support for the proper reinstall or upgrade software.

#### Performing a Backup of the xPONENT® Database

Before starting this procedure, verify that your login has full administrative privileges. **NOTE:** Backups are version-specific.

| If using xPONENT <sup>®</sup> 4.2                                      |                                                                                                    | If using xPONENT <sup>®</sup> 3.1 |                                                                                                    |  |
|------------------------------------------------------------------------|----------------------------------------------------------------------------------------------------|-----------------------------------|----------------------------------------------------------------------------------------------------|--|
| 1.<br>2.                                                               | Close xPONENT <sup>®</sup> if opened.<br>From the desktop, select <b>Start &gt; All Programs &gt; Luminex</b> .<br>a. Choose the <b>Common</b> subfolder.<br>b. Click <b>XPONENT Archive</b> The Archive Utility will open                                                                                                    | 1.<br>2.<br>3.                    | If closed, open xPONENT <sup>®</sup> .<br>Navigate to the <b>Admin</b> page.<br>Click the <b>Archive</b> tab.<br>Select <b>Backup</b> . Click <b>OK</b> to continue                                                                                                    |  |
| <ol> <li>3.</li> <li>4.</li> <li>5.</li> <li>6.</li> <li>7.</li> </ol> | <ul> <li>Select System Backup.</li> <li>If required, enter the appropriate Admin login credentials and click OK.</li> <li>The system defaults to the Public Documents Backup folder.</li> <li>Click OK.</li> <li>Verify that the data files have been backed up successfully.</li> <li>a. Navigate to the backup folder on your desktop.</li> <li>b. Confirm that the backup files are now located in this folder.</li> <li>Close all software applications on the PC.</li> </ul> | 5.<br>6.<br>7.                    | <ul> <li>The system defaults to the Public Documents Backup folder.</li> <li>Click OK.</li> <li>Verify that the data files have been backed up successfully.</li> <li>a. Navigate to the backup folder on your desktop.</li> <li>b. Confirm that the backup files are now located in this folder.</li> <li>Close all software applications on the PC.</li> </ul> |  |

## Archiving the xPONENT® Database

Luminex

Before starting this procedure, verify that your login has full administrative privileges.

| If using xPONENT <sup>®</sup> 4.2 |                                                                                                    | If using xPONENT <sup>®</sup> 3.1                  |                                                                                                    |
|-----------------------------------|----------------------------------------------------------------------------------------------------|----------------------------------------------------|----------------------------------------------------------------------------------------------------|
| 1.<br>2.<br>3.<br>4.              | <ul> <li>Close xPONENT® if opened.</li> <li>From the desktop, select Start &gt; All Programs &gt; Luminex.</li> <li>a. Select the Common subfolder.</li> <li>b. Click XPONENT Archive. The Archive Utility will open.</li> <li>Click the Manual Archive button. If required, enter the appropriate admin login credentials and click OK.</li> <li>The Manual Archive dialog box will display. Select the category of data (Batches, Logs, Protocols, etc.) that you wish to archive.</li> <li>i. Move individual items to the To Be Archived list by selecting them and clicking the single right arrow icon.</li> <li>ii. To move all data to the To Be Archived list, click the double right arrow icon.</li> <li>iii. Click Archive and close the Manual Archive dialog box.</li> </ul> | 1.<br>2.<br>3.<br>4.<br>5.<br>6.<br>7.<br>8.<br>9. | If closed, open xPONENT <sup>®</sup> .<br>Navigate to the <b>Admin</b> page.<br>Click the <b>Archive</b> tab.<br>Under File Type, select <b>Batches</b> .<br>Select <b>Keep data after archive</b> or <b>Exclude raw data files</b> ,<br>depending upon your preference.<br>Click and drag to select all data files shown.<br>Click <b>Archive</b> .<br><b>NOTE:</b> The system will place the files in the <b>Public Docu-<br/>ments Archive</b> folder, by default.<br>The Archive Successful dialog box will appear. Click <b>OK</b> .<br>From the desktop, open the archive folder and confirm that<br>all archived files have been moved. |
| 5.                                | <ul><li>NOTE: The system will place the files in the Public Documents Archive folder, by default.</li><li>As files move, they will appear in the Archive Events box.</li><li>When the archive is complete, click Close.</li><li>From the desktop, open the archive folder and confirm that all archived files have been moved.</li></ul>                                                                                                    |                                                    |                                                                                                    |

To learn more, visit: www.luminexcorp.com For general laboratory use.

## **Uninstalling xPONENT®**

NOTE: The steps in this procedure must be performed in the exact order as listed.

**NOTE:** If an error is displayed at any time throughout this procedure, take a screenshot of the error and contact Luminex Technical Support.

**NOTE:** Luminex recommends taking screenshots of all data in the xPONENT<sup>®</sup> software before beginning the steps to uninstall. These screenshots can later be used to verify no data has been lost after the reinstall or upgrade is complete.

Peform the following steps to uninstall xPONENT:

| With the Control Panel: |                                                                        | With a CD: |                                                                |  |
|-------------------------|------------------------------------------------------------------------|------------|----------------------------------------------------------------|--|
| 1.                      | Close xPONENT <sup>®</sup> .                                           | 1.         | Insert the CD. When the installation dialog box displays,      |  |
| 2.                      | Click the <b>Start</b> menu (found in the lower left corner of the     |            | double-click <b>Run Setup</b> .                                |  |
|                         | screen) and select Control Panel.                                      | 2.         | Select Install xPONENT.                                        |  |
| 3.                      | Select <b>Programs and Features</b> , OR under <b>Programs</b> , click | 3.         | A dialog box will display at the bottom of the screen. Click   |  |
|                         | Uninstall a program.                                                   |            | Run.                                                           |  |
| 4.                      | Select <b>xPONENT</b> from the list.                                   | 4.         | Click <b>Run</b> to confirm.                                   |  |
| 5.                      | Click <b>Uninstall</b> from the menu bar.                              | 5.         | Click <b>Yes</b> to continue.                                  |  |
| 6.                      | Click <b>Yes</b> in all subsequent confirmation dialog boxes dis-      | 6.         | The InstallShield dialog box will display. Click <b>Next</b> . |  |
|                         | played to complete the uninstall process.                              | 7.         | Select <b>Remove</b> .                                         |  |
| 7                       | Confirm that the uninstall was successful                              | 8.         | The Files in Use dialog box will display. Click <b>OK</b> .    |  |
| , .<br>0                | Close the Centrel Danel                                                | 9.         | Click <b>Finish</b> .                                          |  |
| 0.                      |                                                                        | 10.        | Confirm that the uninstall was successful.                     |  |

**NOTE:** The desktop data folders will disappear during the uninstall, but the data has not been lost.

#### **Reinstalling or Upgrading xPONENT®**

To reinstall or upgrade xPONENT<sup>®</sup>, follow the instructions given in the appropriate installation manual for your software version.

Contact Luminex Technical Support for specific instrument documentation.

NOTE: If you are reinstalling xPONENT, you must also reinstall any previously installed patches.

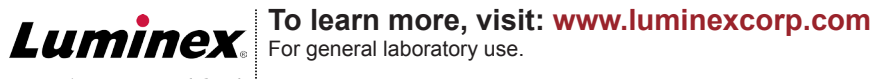